# Des statistiques complètes

La statistique Timetable très complète permet de filtrer des informations très détaillées concernant les réservations et l'occupation des vols :

| Timetable-Statistik                                                                                                    | ? — 🗆 X          |  |  |  |  |  |
|----------------------------------------------------------------------------------------------------|------------------|--|--|--|--|--|
|                                                                                                    |                  |  |  |  |  |  |
| Spalte 8 Spalte 9 Spalte 10 Option                                                                                                    | nen 🖶 Drucken F8 |  |  |  |  |  |
| Auswertung Spalte 1 Spalte 2 Spalte 3 Spalte 4 Spalte 5 Spal                                                                                                    | ite 6 Spalte 7   |  |  |  |  |  |
| Datum: von: 16.02.22 Heute -7 Tage                                                                                                    | <b>*</b>         |  |  |  |  |  |
| Heute +7 Tage                                                                                                    |                  |  |  |  |  |  |
| Wochentage: 2 Mi Di M M Dc V Fr V                                                                                                    | Sa 🗹 Sc          |  |  |  |  |  |
| Art der Auswertung:                                                                                                    | Keset F5         |  |  |  |  |  |
| Statistik nach Vieshentagen                                                                                                    | 🗁 Laden F9       |  |  |  |  |  |
| 3 Statistik nach Wochen                                                                                                    |                  |  |  |  |  |  |
| Statistik nach Wochen                                                                                                    | Sichern F11      |  |  |  |  |  |
| Zeitunterteilung:                                                                                                    |                  |  |  |  |  |  |
|                                                                                                    |                  |  |  |  |  |  |
| von: 06:00 bis: 22:00                                                                                                    | 4                |  |  |  |  |  |
| Zeitintervall: 04:00 Stunden:Minute                                                                                                    | en 💙             |  |  |  |  |  |
| <ul> <li>Spalte "Andere" anzeigen         In dieser Spalte erscheinen alle Buchungen/Flights des Bereichs,             die in keiner anderen Spalte vorkommen. Kommen mehrere Bereiche             vor, wird hier nur einer berücksichtigt!         Spalte "Total" anzeigen             Die Totalspalte zeigt immer die Anzahl ALLER Buchungen bzw.         </li> </ul> |                  |  |  |  |  |  |
| Flights, auch wenn diese nicht alle in einer der anderen Spalten<br>vorkommen. Das "Total" kann also grösser (oder kleiner) sein,<br>als die Summe der anderen Spalten!                                                                                                    |                  |  |  |  |  |  |
|                                                                                                    | <u></u> Ende     |  |  |  |  |  |

#### Analyse

Dans cet onglet, vous définissez la période sur laquelle les chiffres doivent être filtrés et comment ils doivent être résumés :

- 1. Définissez la période sur laquelle vous souhaitez obtenir l'évaluation. Pour cela, saisissez la date manuellement (cliquez avec le bouton droit de la souris dans la fenêtre de date pour afficher un calendrier) ou cochez la case Aujourd'hui et choisissez dans le champ suivant le nombre de jours en avant ou en arrière à partir de la date choisie.
- 2. Cliquez sur les jours de la semaine que vous souhaitez voir évalués.
- 3. Le type d'évaluation peut être quotidien ou récapitulatif.
- 4. Avec la subdivision temporelle, vous avez la possibilité de résumer une période, par ex. matin / après-midi ou matin / midi / soir, etc.
- 5. Les chiffres qui ne sont pas filtrés sont affichés ici.
- 6. Affiche le total de toutes les inscriptions dans le Timetable

#### Colonne 1-10

Vous avez la possibilité de faire figurer 10 évaluations différentes les unes à côté des autres dans une liste.

Important ! Cliquez d'abord sur le bouton 🔀 Reset 🗾 bouton !!

| Timetable-Statistik |                                                      |                   | ? – 🗆 ×        |
|---------------------|------------------------------------------------------|-------------------|----------------|
|                     |                                                      |                   |                |
| Spalte 8 Spa        | te 9 Spalte 10                                       | Optionen          | 🖶 Drucken F8   |
| Auswertung Spalte 1 | Spaite 2 Spaite 3 Spaite 4 Spaite 5                  | Spalte 6 Spalte 7 |                |
| Anzeigen:           | Anzahl Buchungen                                     | Y                 |                |
| Titel:              |                                                      |                   |                |
| Bereiche:           | Carts ele                                            | GRP:CAR' ^        | ★ Reset F5     |
|                     | Carts bat                                            | GRP:CARI          |                |
|                     | Zimmer                                               | GRP:ZIMP          | Laden F9       |
| 6                   | Mitarbeiter                                          | GRP:MA            | Sichern F11    |
|                     | 18 Loch                                              | 1801              |                |
|                     | 9 Loch Platz                                         | 9L                |                |
|                     | Cart 1                                               | C1                |                |
|                     | Cart 2                                               | C2                |                |
|                     | Cart 3                                               | C3 v              |                |
| Personengruppe: 4   | (neutral) v ••••<br>Egal ob Haupt- oder Folgebuchung | 🗌 Referenz prüfen |                |
| Kategorie:          | Buchung Kurs Pause Sperrung                          | Filter            |                |
| Status:             | Aktive Buchungen Prov                                | isorisch          |                |
| Buchungsmethode:    | Lokal Event                                          | Internet          |                |
| Nur Bediener:       |                                                      |                   |                |
| Textfilter:         |                                                      |                   |                |
| Faktor:             | 1.00 Option / Optio                                  | on E 🗌 Option (   | ➡ <u>E</u> nde |

- Avec la sélection variée, vous pouvez imprimer de simples évaluations sur les réservations ou les personnes, mais aussi déterminer le taux d'occupation du parcours par rapport aux compositions de flight avec ou sans durée. Le choix est vaste, essayez les différentes options de comptage, de durée, de composition, etc.
- 2. Nommez la colonne de manière concise.
- 3. Définir le ou les domaines dans lesquels les chiffres doivent être tirés.
- 4. L'évaluation peut se rapporter à un groupe de personnes déterminé ou être faite globalement. Conseil : si vous travaillez souvent avec des tour-opérateurs/agences de voyages/hôtels, vous pouvez filtrer ces réservations séparément. Définissez le filtre de personnes de manière à ce

gu'il s'applique au tour-opérateur, à l'agence de voyages ou à l'hôtel en saisissant TOUROP dans l'information supplémentaire. Cochez ensuite la case Vérifier la référence. Le filtrage se fait maintenant sur le tour-opérateur et non sur le joueur réservé.

- 5. Déterminez quelles réservations doivent être comptées, il est ainsi possible de filtrer si plus de tours de 9 ou de 18 trous sont réservés.
- 6. Grâce aux catégories, il est possible de faire la différence entre les personnes individuelles et les groupes (qui sont réservés en tant que blocage ou filtre avec nombre).
- 7. Le statut de la réservation est important si l'on veut savoir par ex. combien de réservations sont sont supprimées.
- 8. Dans la méthode d'inscription, vous distinguez les inscriptions selon leur origine. Ont-elles été effectuées localement ou via l'application, etc.

Dans l'expression suivante, nous partons de la même situation de départ que pour la statistique classique.

Les chiffres imprimés normalement sont les chiffres dans les intervalles de temps définis ci-dessus. Les **en gras** chiffres indiguent respectivement le total journalier.

Exemple :

## Statistik - Tag

15.05.22 (Sonntag)

fer Flight-Filter: 18 Loch, , Egal ob Haupt- oder Folgebuchung, Buchung, aktiv, provisorisch

1er Flight-Format: Anzahl 1er Flights

2er Flight-Filter: 18 Loch, , Egal ob Haupt- oder Folgebuchung, Buchung, aktiv, provisorisch 2er Flight-Format: Anzahl 2er Flights

3er Flight-Filter: 18 Loch, , Egal ob Haupt- oder Folgebuchung, Buchung, aktiv, provisorisch 3er Flight-Format: Anzahl 3er Flights

4er Flight-Filter: 18 Loch, , Egal ob Haupt- oder Folgebuchung, Buchung, aktiv, provisorisch 4er Flight-Format: Anzahl 4er Flights

| -             | -       |         |         |         |        |       |
|---------------|---------|---------|---------|---------|--------|-------|
| Tag           | 1er Fli | 2er Fli | 3er Fli | 4er Fli | Andere | Total |
| 15.05.22 (So) | 2       | 1       | 1       | 10      | 0      | 14    |
| 00:00 - 12:00 | 0       | 1       | 0       | 8       | 0      | 9     |
| 12:00 - 13:00 | 1       | 0       | 1       | 2       | 0      | 4     |
| 13:00 - 14:00 | 1       | 0       | 0       | 0       | 0      | 1     |
| 14:00 - 15:00 | 0       | 0       | 0       | 0       | 0      | 0     |
| 15:00 - 24:00 | 0       | 0       | 0       | 0       | 0      | 0     |
| 7.4.1         |         |         |         | 40      |        |       |
| 10tal         | 2       |         |         | 10      |        | 14    |
| 12:00 12:00   | 1       |         | 1       | 2       | 0      | 3     |
| 12:00 - 13:00 |         | 0       | 1       | 2       | 0      | 4     |
| 13:00 - 14:00 | 1       | 0       | 0       | 0       | 0      | 1     |
| 14:00 - 15:00 | 0       | 0       | 0       | 0       | 0      | 0     |
| 15.00 24.00   | 0       | 0       | 0       | 0       | 0      | 0     |

PC CADDIE 2021 @ 1988-2021 PC CADDIE AG

DEMO-VERSION: Testclub AG, Nachbarschaft

Stand 15 05 22 18 59 Like

Attention : si vous effectuez l'évaluation sur plusieurs jours, les différents totaux journaliers peuvent différer du total. Par exemple, lorsque les réservations Timetable ne se rapportent pas concrètement à un hôte ou à un membre. Dans notre exemple, seul un jour a été évalué.

### Spécial : Liste des chiffres d'affaires attendus

Vous pouvez également utiliser la vaste statistique Timetable pour les calculs prévisionnels des recettes. Ainsi, non seulement les tours déjà comptabilisés vous sont imprimés, mais aussi les recettes qui en résultent. Pour cela, il faut que chaque réservation soit accompagnée d'un article :

| eit-Buchung                     | g: 18 Loch  |             |                       |      |       | >                 |
|---------------------------------|-------------|-------------|-----------------------|------|-------|-------------------|
| Datum                           | 27.01.21    | Mittwoch    |                       |      |       | V Buchen          |
| Zeit                            | 13:00       |             | <u>R</u> unden        |      |       |                   |
| Dauer                           | 10 Min      |             | Maximal               |      |       |                   |
| Personen                        | Kursus      | Pause       | Sperrung              | E    | ilter | Stornieren        |
| 3xSUKZ oder<br>Name,<br>Vorname |             |             |                       | Wahl | Gast  | <u>V</u> erteilen |
| Info F6                         | 0.0         | Musterma    | nn, Prof. Max         | (    | )     | Drucken F8        |
| <u>N</u> eu <u>E</u> dit        |             |             |                       |      |       | → Verbuchen F11   |
| Löschen                         |             |             |                       |      |       | 品 Bezahlen F12    |
| Artikel                         | jew.        | Erwachs     | sene Wochentags       |      | Wahl  |                   |
| Preis                           | Auto: 60.00 | Zei         | tpr <u>o</u> portiona |      |       |                   |
| Buchen für                      | Individuel  | l für jeden |                       |      | *     | X Abbruch         |

Cette saisie peut être effectuée via l automatique des articles ou être saisie manuellement.

Pour que le calcul du prix soit mentionné dans les statistiques, sélectionner l'option suivante :

| Anzeigen: | Buchungsbetrag                                 |   |  |
|-----------|------------------------------------------------|---|--|
|           | 33/33                                          | × |  |
| Titel:    | (nicht anzeigen)                               | ^ |  |
|           | Anzahl Buchungen                               |   |  |
| Bereiche: | Buchungsbetrag                                 |   |  |
|           | Anzahl unterschiedlicher Personen              |   |  |
|           | Anzahl Flights (insgesamt, jeder Grösse)       |   |  |
|           | Anzahl 1er Flights                             |   |  |
|           | Anzahl 2er Flights                             |   |  |
|           | Anzahl 3er Flights                             |   |  |
|           | Anzahl 4er Flights                             |   |  |
|           | Dauer gesamt Belegung (Stunden, dezimal)       |   |  |
|           | Dauer gesamt Belegung (hh:mm, Stunden:Minuten) |   |  |
|           | Dauer mal Buchungen (Stunden, dezimal)         |   |  |
|           | Dauer 1er Flights (Stunden)                    |   |  |
|           | Dauer 2er Flights (Stunden)                    | ~ |  |

Dans notre copie d'écran, les réservations provisoires sont également activées pour le calcul. Cela a du sens si vous travaillez avec des hôtels ou des tour-opérateurs et que vous souhaitez que les réservations qui n'ont pas encore été confirmées définitivement soient également prises en compte dans votre calcul.

Voici à quoi ressemblent vos statistiques :

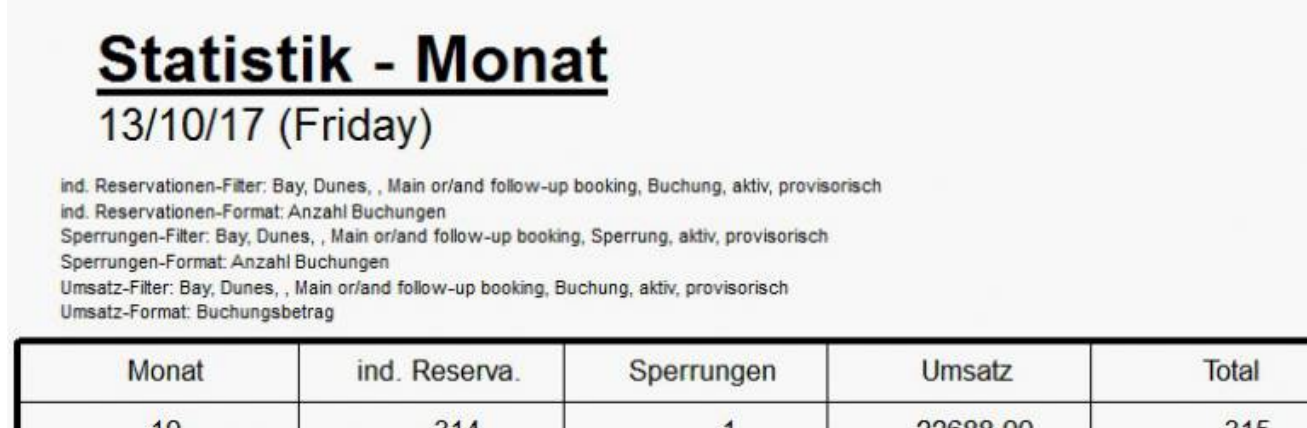

| monat                     | ind. Hoson fu.                | opontaligon | onioda   | i o tai |
|---------------------------|-------------------------------|-------------|----------|---------|
| 10                        | 314                           | 1           | 22688,00 | 315     |
| Total                     | 314                           | 1           | 22688,00 | 315     |
| PC CADDE 2017 @ 1988-2016 | PC CADDIE AG Horw Switzerland |             |          |         |

Retour à la page d'accueil Aperçu